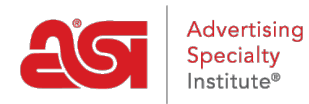

Product Support > ESP Websites > Ecommerce > Currency and Price Display

# Currency and Price Display

Jennifer M - 2021-01-22 - Ecommerce

This section enables you to determine how the currency and pricing information is shown on the site. In the Currency and Pricing Display section, you are able to select a default currency for your site.

# Select a Currency

Use the dropdown to select the preferred currency for your site. Use the options below the dropdown to select to show products with only US pricing, only Canadian pricing, or show all products using an exchange rate.

# Currency And Pricing Display

Section to setup display of prices on the website.

#### My Preferred Currency is:

US Dollar (USD)

- Show Products with US pricing
- Show Products with Canadian pricing
- Show All Products

#### Use an exchange rate of

1 Canadian Dollar (CAD) to

0.75

US Dollar (USD)

w

### **Price Display**

Below the currency section, you are able to establish which pricing information you would like to display. By default, websites are set to show the catalog pricing. If you would like to adjust the product pricing, you can do so in the Price Adjustment and Fees section. If you do not wish to show supplier pricing on your site, click in the circle for "Do Not show product pricing on my website" All pricing will then be displayed as "QUR" (Quote Upon Request).

Also in this section, you can choose whether to:

- Show pricing codes
- Hide prices for products with pricing not confirmed this year
- Show two or three decimal places

| <ul> <li>Show supplier's Catalog Price (default)</li> </ul> |                                                                                                    |
|-------------------------------------------------------------|----------------------------------------------------------------------------------------------------|
| O Do not show product pricing on my website                 | NOT RECOMMENDED: Price will show as QUR (Quote Upon Request)                                                       |
| Show pricing codes?  Yes  No                                |                                                                                                    |
| Hides prices for products with pricing not confirmed th     | is year? ⊚ Yes 💿 No                                                                                                |
| Maximum decimal places on my product pricing:               |                                                                                                    |
| Show default decimal places set by supplier                 | If you choose to show less decimal places than the supplier, the price will be<br>rounded up to the nearest place. |
| Change max decimal places on pricing                        | (2 or 3)(e.g. 1.211 will become 1.22 if you choose 2 decimal places)                                               |
|                                                             |                                                                                                    |

## **Change Price Label**

Also in the Currency and Pricing Display section, if you have made adjustments to the pricing in the Price Adjustment and Fees section, you are able to include special labels for the pricing grid by changing the Price Label.

| Ch | ange Price Label | 1                                                                                                    |
|----|------------------|----------------------------------------------------------------------------------------------------|
|    | Price            | (Catalog Price: Default caption "Price")                                                                        |
|    | Savings          | (Savings between Catalog Price and any adjustments you've made to reduce cost only: Default caption: "Savings") |

When you are finished making changes, click on the Save button and then click on the Make Changes Live link.

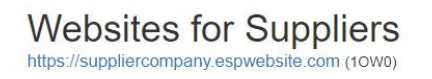

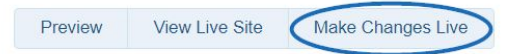